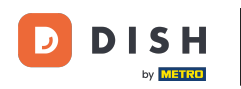

i

Bem-vindo ao painel de reservas do DISH . Neste tutorial, daremos a você uma visão geral da função de relatórios.

| <b>DISH</b> RESERVATION   |                                           |                                   |                        |                    | <b>¢</b> °       | Test Bist    | ro Trainin | g 💽   🕴        |             |        |
|---------------------------|-------------------------------------------|-----------------------------------|------------------------|--------------------|------------------|--------------|------------|----------------|-------------|--------|
| Reservations              | Have a walk-in custo<br>reservation book! | mer? Received a reservation rec   | quest over phone / ema | l? Don't forget to | o add it to your | WALK-IN      |            | D RESERVAT     |             |        |
| Ħ Table plan              | •                                         |                                   | Fri, 22 Sep            | - Fri, 22 Sep      |                  |              |            |                |             |        |
| 🐣 Guests                  | There is <b>1</b> active limi             | t configured for the selected tin | ne period              |                    |                  |              |            | Show r         | nore 🗸      |        |
| Feedback                  |                                           |                                   | - ·· ·                 |                    |                  | <b>#</b> -   |            |                |             |        |
| 🗠 Reports                 |                                           | ⊖ Completed                       | Opcoming               | ⊖ Cano             | celled           |              | <b>2</b> 3 | <b>FF</b> 1/50 |             |        |
| 🌣 Settings 👻              | Fri, 22/09/2023                           |                                   |                        |                    |                  |              |            |                |             |        |
| 𝔗 Integrations            | 02:45 PM<br><b>Allergies</b> : Peanuts    | Doe, John                         |                        | 3 guest(s)         | 1-2 (Restaurant) |              | Co         | nfirmed        | ~           |        |
|                           | Print                                     |                                   |                        |                    |                  |              |            |                |             |        |
|                           |                                           |                                   |                        |                    |                  |              |            |                |             |        |
| Too many quests in house? |                                           |                                   |                        |                    |                  |              |            |                | 6           |        |
| Pause online reservations | Designed by Hospitality Digi              | tal GmbH. All rights reserved.    |                        |                    | FAQ              | Terms of use | Imprint    | Data privacy   | Privacy Set | ttings |

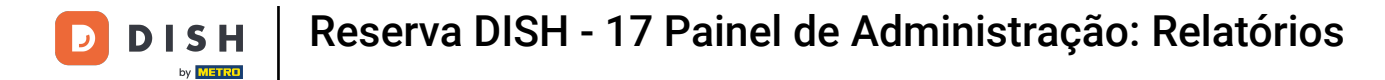

Para acessar os dados, clique em Relatórios no menu à esquerda.

| <b>DISH</b> RESERVATION   |                                                                                                    | <b>¢</b> ° | Test Bist   | ro Trainin  | ng 💽          | <u> </u>   |         |
|---------------------------|----------------------------------------------------------------------------------------------------|------------|-------------|-------------|---------------|------------|---------|
| Reservations              | Have a walk-in customer? Received a reservation request over phone / email? Don't forget to add it to your reservation book! | r          | WALK-IN     |             | DD RESERVA    |            |         |
| 며 Table plan<br>웹 Menu    | Fri, 22 Sep - Fri, 22 Sep                                                                                                    |            |             |             | ť             | i 🔊        |         |
| 🐣 Guests                  | There is <b>1</b> active limit configured for the selected time period                                                       |            |             |             | Show          | more 🗸     |         |
| 🕲 Feedback                |                                                                                                    |            |             |             |               |            |         |
| 🗠 Reports                 | ○ All ○ Completed                                                                                                    |            | ۱ 🖸         | <b>**</b> 3 | <b>= 1/50</b> |            |         |
| 🌣 Settings 👻              | Fri, 22/09/2023                                                                                                    |            |             |             |               |            |         |
| 𝔥 Integrations            | 02:45 PM Doe, John 3 guest(s) 1-2 (Restaura<br>Allergies: Peanuts                                                            | rant)      |             | Co          | onfirmed      | ~          |         |
|                           | Print                                                                                                    |            |             |             |               |            |         |
|                           |                                                                                                    |            |             |             |               |            |         |
|                           |                                                                                                    |            |             |             |               | 6          |         |
| Pause online reservations | Designed by Hospitality Digital GmbH. All rights reserved.                                                                   | FAQ   Te   | erms of use | Imprint     | Data privacy  | Privacy Se | ettings |

D

## Agora você tem uma visão geral de quantas reservas recebeu ao longo dos anos por mês.

| <b>DISH</b> RESERVATION                                |                               |           |      |     |     |     |     |     |                  |         |          | ۴     | • 1   | Test Bist | ro Trair | ning 🕤  | ~ 계환        | • |
|--------------------------------------------------------|-------------------------------|-----------|------|-----|-----|-----|-----|-----|------------------|---------|----------|-------|-------|-----------|----------|---------|-------------|---|
| Reservations                                           |                               | Dashbo    | ard  |     |     |     |     |     |                  |         |          |       | I     | nsights   |          |         |             |   |
| 🛏 Table plan                                           |                               |           |      |     |     |     |     |     |                  |         |          |       |       |           |          |         |             |   |
| 🎢 Menu                                                 | Summary                       |           |      |     |     |     |     |     |                  |         |          |       |       |           | Reserv   | ations  | Guests      |   |
| 🐣 Guests                                               |                               |           | Jan  | Feb | Mar | Apr | May | Jun | Jul              | Aug     | Sep      | Oct   | Nov   | Dec       |          |         |             |   |
| 🙂 Feedback                                             |                               | 2020      |      |     |     |     |     |     |                  | 0       | 0        | 0     | 3     | 2         |          |         |             |   |
| <b>₩</b> Reports                                       |                               | 2021      | 2    | 6   | 4   | 8   | 17  | 8   | 2                | 2       | 7        | 11    | 3     | 7         |          |         |             |   |
| 🗘 Settings 👻                                           |                               | 2022      | 16   | 11  | 9   | о   | о   | 7   | о                | 0       | о        | 0     | о     | 0         |          |         |             |   |
|                                                        |                               | 2023      | 0    | о   | о   | 0   | 0   | 0   | о                | о       | 4        | 0     | о     | 0         |          |         |             |   |
|                                                        |                               |           |      |     |     |     |     |     |                  | FEW     | /ER RES  | SERVA | FIONS |           |          | MORE RI | ESERVATIONS |   |
|                                                        |                               |           |      |     |     |     |     |     |                  |         |          |       |       |           |          |         |             |   |
|                                                        | Average rating                |           |      |     |     |     |     |     | Best performance |         |          |       |       |           |          |         |             |   |
|                                                        | Food & drinks: No feedback re | egistered | yet! |     |     |     |     |     | Ma               | ay 3    | 31, 2    | 202   | 21    |           |          |         |             |   |
|                                                        | Service: No feedback register | ed yet!   |      |     |     |     |     |     | 9 rese           | rvation | s, 35 gu | ests  |       |           |          |         |             |   |
|                                                        |                               |           |      |     |     |     |     |     |                  |         |          |       |       |           |          |         |             |   |
| Too many guests in house?<br>Pause online reservations | Guest opinion                 |           |      |     |     |     |     |     | No sh            | ow rate |          |       |       |           |          |         |             |   |

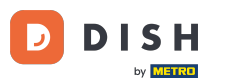

Para ver uma visão geral de quantos hóspedes visitaram você durante os anos por mês, clique em Hóspedes.

| Reservations Dashboard     Im Table plan     Summary     Reservations     Guests                                                                                                    | • |
|----------------------------------------------------------------------------------------------------|---|
| Table plan Summary Reservations Guests                                                                                                    |   |
| Image: Provide state of the state of the        |   |
|                                                                                                    |   |
| A Guests Jan Feb Mar Apr May Jun Jul Aug Sep Oct Nov Dec                                                                                                    |   |
| Preedback         2020         0         0         0         3         2                                                                                                    |   |
| Le Reports       2021       2       6       4       8       17       8       2       2       7       11       3       7                                                                                                    |   |
|                                                                                                    |   |
| Or Provide A state of the state of the state of |   |
| FEWER RESERVATIONS MORE RESERVATIONS                                                                                                    |   |
| Average rating Best performance                                                                                                    |   |
| Food & drinks: No feedback registered yet! Max 31 2021                                                                                                    |   |
| Service: No feedback registered yet!                                                                                                    |   |
| 9 reservations, 35 guests                                                                                                    |   |
| Too many guests in house?<br>Pause online reservations UI Cuest opinion No show rate                                                                                                    |   |

D

## Você verá uma visão geral de quantos visitantes o visitaram ao longo dos anos por mês.

| <b>DISH</b> RESERVATION                                |                               |           |      |     |     |     |     |     |        |         |          | ۴     | • 1   | Test Bist | tro Trainir | ng 🕤     | 월 ~       | • |
|--------------------------------------------------------|-------------------------------|-----------|------|-----|-----|-----|-----|-----|--------|---------|----------|-------|-------|-----------|-------------|----------|-----------|---|
| Reservations                                           |                               | Dashbo    | ard  |     |     |     |     |     |        |         |          |       | 1     | nsights   |             |          |           |   |
| Ħ Table plan                                           | Summary                       |           |      |     |     |     |     |     |        |         |          |       |       |           | Deservati   | ions     | Guests    |   |
| <b>٦</b> Menu                                          | Summary                       | _         |      |     |     |     |     |     |        |         |          |       |       |           | Reservati   |          | odests    |   |
| 🐣 Guests                                               |                               |           | Jan  | Feb | Mar | Apr | May | Jun | Jul    | Aug     | Sep      | Oct   | Nov   | Dec       |             |          |           |   |
| 🕲 Feedback                                             |                               | 2020      |      |     |     |     |     |     |        | 0       | 0        | 0     | 11    | 6         |             |          |           |   |
| 🗠 Reports                                              |                               | 2021      | 6    | 16  | 15  | 28  | 60  | 24  | 9      | 4       | 27       | 33    | 13    | 25        |             |          |           |   |
| 🏟 Settings 👻                                           |                               | 2022      | 60   | 35  | 33  | 0   | 0   | 27  | 0      | 0       | 0        | 0     | 0     | 0         |             |          |           |   |
| ${\cal O}$ Integrations                                |                               | 2023      | 0    | 0   | 0   | 0   | 0   | 0   | 0      | 0       | 11       | 0     | 0     | 0         |             |          |           |   |
|                                                        |                               |           |      |     |     |     |     |     |        | FEW     | /ER RE   | SERVA | FIONS |           |             | IORE RES | ERVATIONS |   |
|                                                        | Average rating                |           |      |     |     |     |     |     | Bost r | orform  | 2000     |       |       |           |             |          |           |   |
|                                                        | Average fatting               |           |      |     |     |     |     |     | Desch  | Jenonn  | ance     |       |       |           |             |          |           |   |
|                                                        | Food & drinks: No feedback re | egistered | yet! |     |     |     |     |     | Ma     | ay 3    | 31, 2    | 202   | 27    |           |             |          |           |   |
|                                                        | Service: No feedback register | ed yet!   |      |     |     |     |     |     | 9 rese | rvation | s, 35 gu | ests  |       |           |             |          |           |   |
|                                                        |                               |           |      |     |     |     |     |     |        |         |          |       |       |           |             |          |           |   |
| Too many guests in house?<br>Pause online reservations | Guest opinion                 |           |      |     |     |     |     |     | No sh  | ow rate | •        |       |       |           |             |          |           |   |

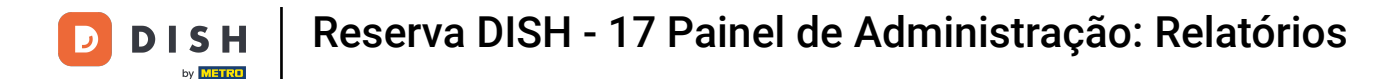

i

Ao rolar para baixo, você terá informações adicionais , como a classificação média, as opiniões dos hóspedes, o melhor desempenho e a taxa de não comparecimento.

| DISH RESERVATION                                                                                     |                                                                                                 |                     |                                                               |               |              |         |               |                        |                                |                    | ¢'                          | • 1                | 「est Bis          | tro Trair | ning 🕤   | <u> 취</u> 분 ~ |  |
|----------------------------------------------------------------------------------------------------|-------------------------------------------------------------------------------------------------|---------------------|---------------------------------------------------------------|---------------|--------------|---------|---------------|------------------------|--------------------------------|--------------------|-----------------------------|--------------------|-------------------|-----------|----------|---------------|--|
| <ul> <li>Reservations</li> <li>Table plan</li> <li>Menu</li> <li>Guests</li> <li>Feedback</li> </ul> | 2020<br>2021<br>2022<br>2023                                                                    | 6<br>60<br>0        | 16<br>35<br>0                                                 | 15<br>33<br>0 | 28<br>0<br>0 | 60<br>0 | 24<br>27<br>0 | 9<br>0                 | Aug<br>0<br>4<br>0<br>0<br>FEW | 0<br>27<br>0<br>11 | 0<br>33<br>0<br>0<br>SERVAT | 11<br>13<br>0<br>0 | 6<br>25<br>0<br>0 |           | MORE RES | ERVATIONS     |  |
| <ul> <li>▶ Reports</li> <li>▶ Settings →</li> <li>▶ Integrations</li> </ul>                          | Average rating<br>Food & drinks: No feedback registered<br>Service: No feedback registered yet! |                     | Best performance<br>May 31, 2021<br>9 reservations, 35 guests |               |              |         |               |                        |                                |                    |                             | ]                  |                   |           |          |               |  |
| Too many guests in house?                                                                            | Cuest opinion<br>Value for money: No feedback register<br>Would recommend: No feedback regis    | ed yet!<br>stered y | /et!                                                          |               |              |         |               | No sho<br>25<br>from C | ow rate                        | e last n           | nonth                       |                    |                   |           |          |               |  |

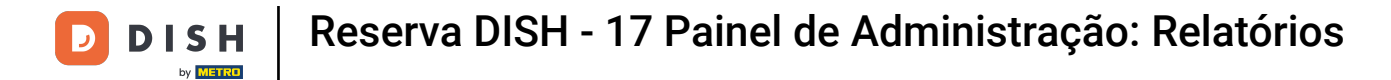

## Para obter mais informações sobre as reservas, clique em Insights .

| <b>DISH</b> RESERVATION                                |                              |            |      |     |     |     |     | _   |        |          |                   |        | • т  | est Bis | stro Trair | ning 🕤   | 월 ~       | • |
|--------------------------------------------------------|------------------------------|------------|------|-----|-----|-----|-----|-----|--------|----------|-------------------|--------|------|---------|------------|----------|-----------|---|
| Reservations                                           |                              | Dashboa    | ard  |     |     |     |     |     |        |          |                   |        | Ir   | nsights |            |          |           |   |
| 🎮 Table plan                                           |                              |            |      |     |     |     |     |     |        |          |                   |        |      |         |            |          |           |   |
| <b>Y1</b> Menu                                         | Summary                      |            |      |     |     |     |     |     |        |          |                   |        |      |         | Reserva    | ations   | Guests    | J |
| 🐣 Guests                                               |                              |            | Jan  | Feb | Mar | Apr | May | Jun | Jul    | Aug      | Sep               | Oct    | Nov  | Dec     |            |          |           |   |
| 🕲 Feedback                                             |                              | 2020       |      |     |     |     |     |     |        | 0        | о                 | 0      | 11   | 6       |            |          |           |   |
| L≝ Reports                                             |                              | 2021       | 6    | 16  | 15  | 28  | 60  | 24  | 9      | 4        | 27                | 33     | 13   | 25      |            |          |           |   |
|                                                        |                              | 2022       | 60   | 35  | 33  | о   | о   | 27  | о      | о        | о                 | о      | о    | о       |            |          |           |   |
|                                                        |                              | 2023       | о    | 0   | 0   | 0   | 0   | 0   | 0      | 0        | 11                | 0      | о    | о       |            |          |           |   |
| Ø integrations                                         |                              |            |      |     |     |     |     |     |        | FEW      | /ER RE            | SERVAT | IONS |         |            | MORE RES | SERVATION | s |
|                                                        |                              |            |      |     |     |     |     |     |        |          |                   |        |      |         |            |          |           |   |
|                                                        | Average rating               |            |      |     |     |     |     |     | Best p | perform  | ance              |        |      |         |            |          |           |   |
|                                                        | Food & drinks: No feedback   | registered | yet! |     |     |     |     |     | Ma     | ay 3     | 31, 2             | 202    | 27   |         |            |          |           |   |
|                                                        | Service: No feedback registe | ered yet!  |      |     |     |     |     |     | 9 rese | rvation: | <b>,</b><br>35 gu | ests   |      |         |            |          |           |   |
|                                                        |                              |            |      |     |     |     |     |     |        |          |                   |        |      |         |            |          |           |   |
| Too many guests in house?<br>Pause online reservations | Guest opinion                |            |      |     |     |     |     |     | No sh  | ow rate  |                   |        |      |         |            |          |           |   |

## Você terá então informações sobre a origem da reserva, ocasião e convidados.

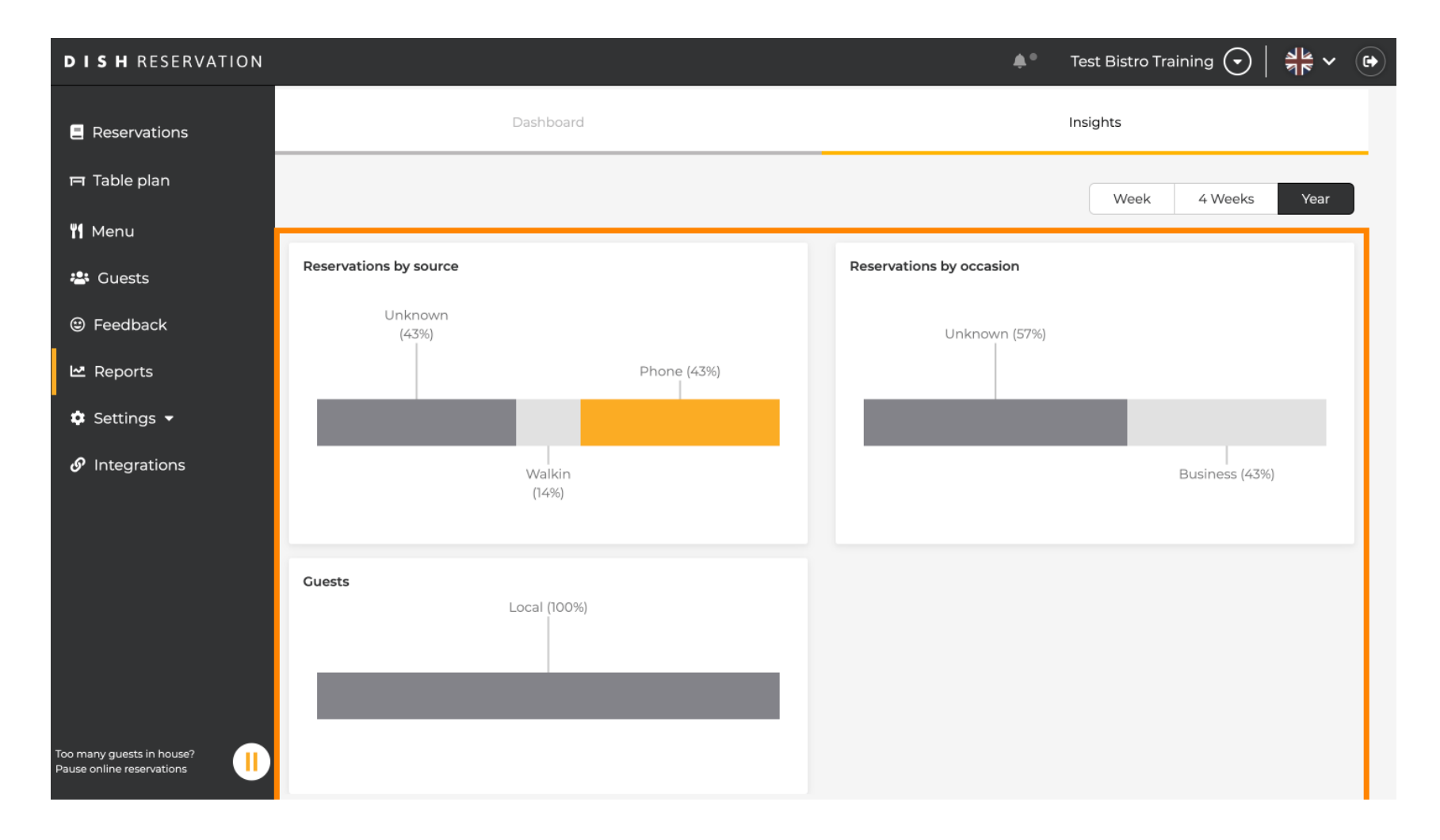

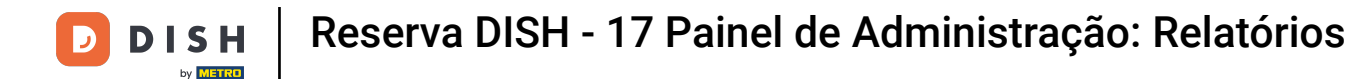

Esses insights podem ser segmentados por semana, 4 semanas e ano. Basta selecionar o período de tempo clicando.

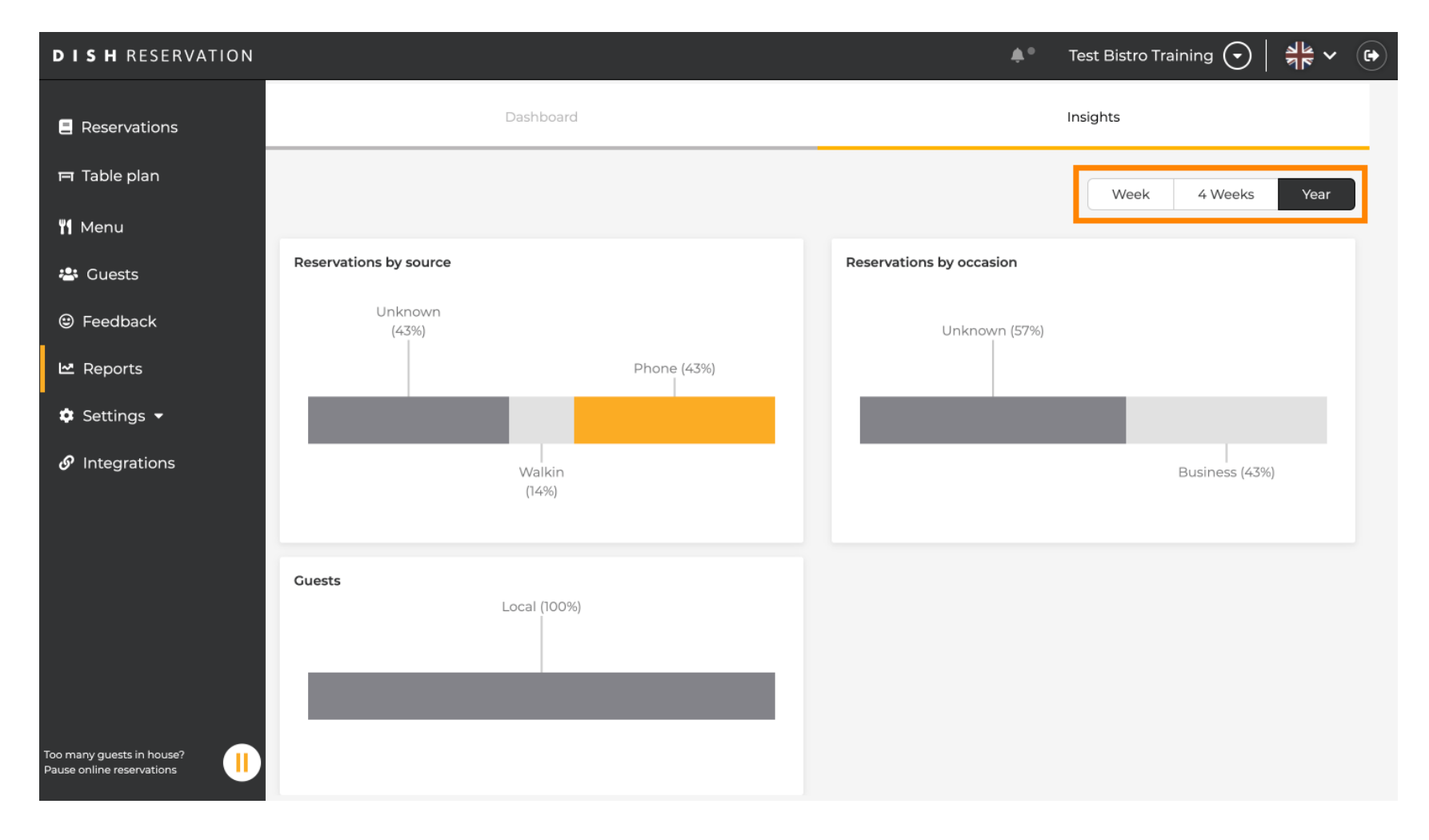

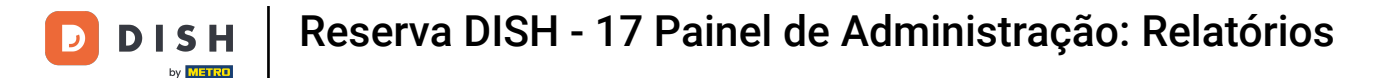

Você concluiu o tutorial com sucesso. Agora você tem uma visão geral da função de relatórios.

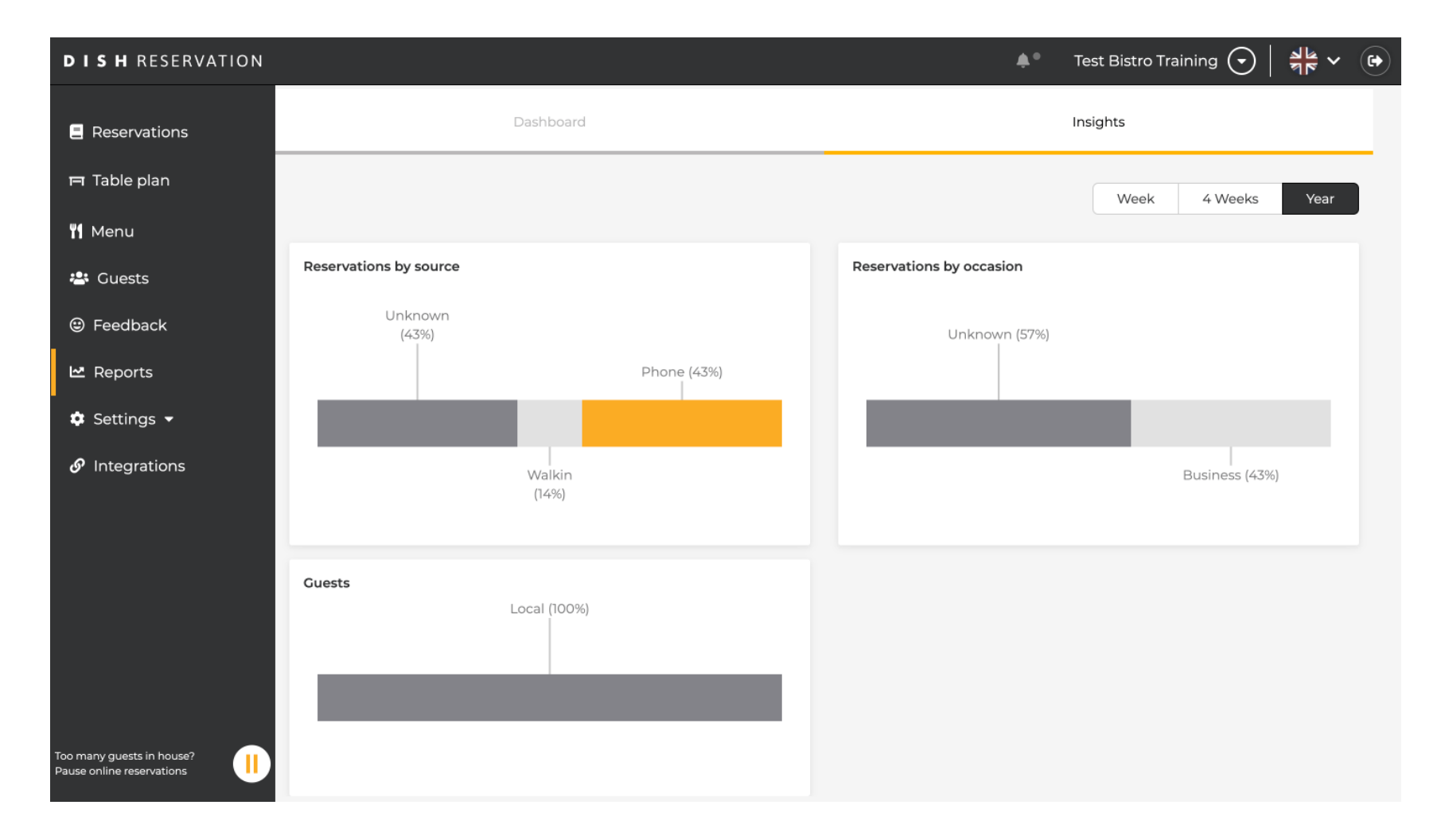

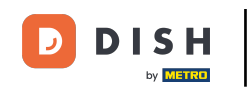

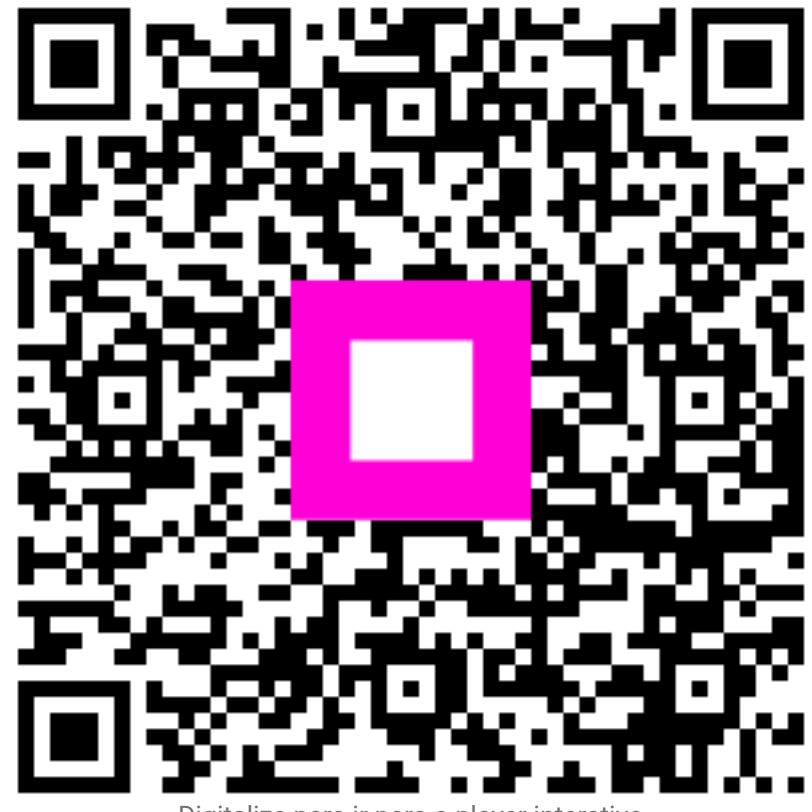

Digitalize para ir para o player interativo